# Vejledning til konvertering af ascii fil (A932) til EXCEL

Filen hentes først fra CIP filhenter, hvorefter den gemmes på den tildelte placering på lokalt drev.

Åbn ascii filen, som ser sådan ud:

Nu åbnes ascii filen i Notesblok eller anden tekstprogram.

Marker al data ved CTRL+A

Kopiere al data ved CTRL+C

Herefter åbner du Excel og vælger en ny fil

#### Indsæt nu det kopierede fra ascii filen til excel filen ved CTRL+V

Marker kolonne A, tilgå fanebladet Data og vælg Tekst til kolonner

| Η              | ڻ <b>- ر</b>             |              |                                    |                              |                            |                                                         |                  |                   |       |                                        |                |            |                               | N                    | /lappe1 - Exce                   | el                       |                        |
|----------------|--------------------------|--------------|------------------------------------|------------------------------|----------------------------|---------------------------------------------------------|------------------|-------------------|-------|----------------------------------------|----------------|------------|-------------------------------|----------------------|----------------------------------|--------------------------|------------------------|
| Filer          | Hjem                     | FN           | /l-koncerne                        | n Indsæt                     | Sidelayou                  | Formler                                                 | Data             | Geni              | nemse | Vis                                    | Udvikler       | 360°       | ♀ Fortæl mig, hv              | ad du vil gør        | re                               |                          |                        |
| Fra<br>ccess i | Fra<br>Internettet<br>He | Fra<br>tekst | Fra andre<br>kilder •<br>erne data | Eksisterende<br>forbindelser | Ny<br>forespørgsel<br>Hent | Vis fores<br>Fra tabel<br>Co Seneste V<br>og transformé | ørgsler<br>ilder | Opdater<br>alle * | Egen  | indelser<br>skaber<br>ger kæder<br>ser | â↓ Â<br>ă↓ Sor | tér Filtre | Ryd<br>Genanvend<br>Avanceret | Tekst til<br>kolonne | lurtigudfyld                     | Fjern<br>dubletter       | Datavalide<br>Dataværi |
| 41             | Ŧ                        |              | x v                                | fx                           |                            |                                                         |                  |                   |       |                                        |                |            |                               | Tekst til            | kolonner                         |                          |                        |
|                |                          |              |                                    |                              |                            |                                                         |                  |                   |       |                                        |                |            |                               | Opdel er<br>spalter. | n enkelt spalt                   | e med tek                | st i flere             |
| SLSI           | A<br>DATA,               | В            | c                                  | D                            | E                          | F                                                       | G                | н                 | I     | ]                                      | K              | :   1      | M                             | Du kan f<br>fulde na | .eks. adskille<br>vne i separate | en spalte i<br>spalter m | med<br>ned             |
|                |                          |              |                                    |                              |                            |                                                         |                  |                   |       |                                        |                |            |                               |                      |                                  |                          |                        |

### I 1. trin skal der markeres på Afgrænset og tryk Næste

| Guiden Konverter tek  | ist til kolonner - trin 1 af 3                                            |                  | ?        | ×      |
|-----------------------|---------------------------------------------------------------------------|------------------|----------|--------|
| Guiden Tekstimport h  | ar fastsat dataene til at være Afgrænset.                                 |                  |          |        |
| Vælg Næste, hvis det  | er korrekt. Ellers skal du vælge den datatype,                            | der bedst beskri | ver data | ene.   |
| Oprindelig datatype   |                                                                           |                  |          |        |
| Vælg den filtyne, de  | r hedst heskriver dataene                                                 |                  |          |        |
| Afgrænset             | - Tegn som komma eller tabulatorer adskille                               | r hvert felt.    |          |        |
| ○ <u>F</u> ast bredde | <ul> <li>Felter er venstre- eller højrejusterede med<br/>felt.</li> </ul> | mellemrum melle  | m hvert  |        |
|                       |                                                                           |                  |          |        |
|                       |                                                                           |                  |          |        |
|                       |                                                                           |                  |          |        |
|                       |                                                                           |                  |          |        |
|                       |                                                                           |                  |          |        |
| Eksempel på marker    | ede data:                                                                 |                  |          |        |
| Eksempel på marker    | ede data:                                                                 |                  |          |        |
| Eksempel på marker    | ede data:                                                                 | _                |          | ^      |
| Eksempel på marker    | ede data:                                                                 |                  |          | ^      |
| Eksempel på marker    | ede data:                                                                 | _                |          | Ŷ      |
| Eksempel på marker    | ede data:                                                                 |                  | >        | ^      |
| Eksempel på marker    | ede data:                                                                 |                  | >        | ^<br>~ |

### I 2. trin skal der markeres i Semikolon og tryk Næste

| Guiden Konvertér te                                                        | st til kolonner - trin 2 af 3                         |                                | ?                   | ×    |
|----------------------------------------------------------------------------|-------------------------------------------------------|--------------------------------|---------------------|------|
| Her kan du angive de<br>datavisningsvinduet                                | afgrænsere, dataene indehold<br>nedenfor.             | ler. Du kan se, hvorda         | an teksten vil se u | i bu |
| Afgrænsere Tabulator Semikolon Komma Mellemrum Anget:                      | Opfat efterfglgende afgra T <u>e</u> kstkvalifikator: | ænsere som én                  |                     |      |
| Datayisning<br>SLSDATA, "U932"<br>SENR<br>29057753<br>29057753<br>29057753 | 202502,2,1,"2025-02-11                                | 11:11:11",4,"T?                | XTGRP",766,00       | ×    |
| <                                                                          |                                                       |                                | :                   | >    |
|                                                                            | Annuller                                              | < <u>T</u> ilbage <u>N</u> æst | te > <u>U</u> di    | før  |

I 3. trin skal kolonnen med CPR numre markeres i Datavisning og ændres til tekst (står som standard). Tryk herefter på Udført

| Guiden Konvertér tekst til kolonner - trin                                                                                            | 3 af 3                                                    |                                                              | ?                           | ×              |
|----------------------------------------------------------------------------------------------------|-----------------------------------------------------------|--------------------------------------------------------------|-----------------------------|----------------|
| Her kan du markere hver kolonne og angi<br>Kolonnedataformat<br>Standard<br>Tekst<br>Dato: DMÅ<br>Importér ikke kolonne (spring over) | ve datatype.<br>'Standard' konvert<br>datoværdier til dat | erer numeriske væ<br>per og alle andre<br>Avan <u>c</u> eret | rdier til ta<br>værdier til | ıl,<br>İtekst. |
| Destin <u>a</u> tion: \$A\$1                                                                                                    |                                                           |                                                              |                             | 1              |
| -Datayisning<br>Standard<br>,1,"2025-02-11 11:11:11",4,'                                                                              | )                                                         | Tekst S<br>CPR L                                             | tandard<br>ANDEKOD          | ×              |
| <                                                                                                    |                                                           |                                                              | >                           | ~              |
| Annul                                                                                                    | ler < <u>T</u> ilbage                                     | Næste >                                                      | <u>U</u> df)                | ør             |

Herefter dannes der kolonner for hver "overskrift"

Marker nu alle tal kolonner fra kolonne F til AH og tryk derefter CTRL+H (evt. søg og erstat)

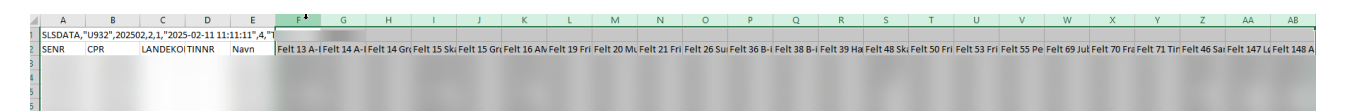

Søg efter . (punktum) og erstat med , (komma) og tryk Erstat alle

| Søg og erstat                               |                 |                 |      |                  |       | ?        | $\times$ |
|---------------------------------------------|-----------------|-----------------|------|------------------|-------|----------|----------|
| <u>S</u> øg <u>E</u> rs                     | tat             |                 |      |                  |       |          |          |
| <u>S</u> øg efter:<br>Erstat <u>m</u> ed: , | ,               |                 |      |                  |       |          | ~        |
|                                             | _               |                 |      |                  | Indst | illinger | >>       |
| Erst <u>a</u> t alle                        | Ers <u>t</u> at | Fi <u>n</u> d a | ille | <u>F</u> ind næs | te    | Lu       | k        |

Gå herefter i bunden af arket og stå i kolonne F.

Gå til Hjem fanebladet, vælg Autosum og tryk ENTER (sikre dig at den tager alle rækker fra række 3 og ned til rækken du står i.

| Hjem Hvi-koncernen   | indsæt Sidelayout  | Formler    | Data    | Genhemse  | e Vis          | Udvikler | 300" \   | / Fortæl | mig, hvad di | i vii gøre                    |          |   |           |             |                  |         |   |            |        |          |             | -         |
|----------------------|--------------------|------------|---------|-----------|----------------|----------|----------|----------|--------------|-------------------------------|----------|---|-----------|-------------|------------------|---------|---|------------|--------|----------|-------------|-----------|
| 🐣 Klip               |                    | ~ A^ A =   | = =   { | 87 - B    | ombryd teks    | t Sta    | andard   |          |              |                               | Normal   |   | God       | Ne          | utral            | Ugyldig |   | Advarselst | ekst 🔔 | €        | ×           | ∠ Autosu  |
| Sæt Fri F            | - K U -   23 -   2 | - A - =    | ==      |           | Flet og centre | er v 🖭   | - 96 000 | 28 .43   | Betinget     | Formatér                      | r Bemærl | d | Beregning | g Fo        | rklarende        | Input   |   | Kontrollér | C      | Indsæt 3 | ilet Format | fr Fyld - |
| ind - I Formatpensel | 6h //              |            |         | hunk      | y canto        |          |          |          | formatering  | <ul> <li>som tabel</li> </ul> |          |   |           | Towned C.   |                  |         |   |            |        |          | • •         | C Ryd +   |
| Udklipsholder 🕞      | Skrifttype         |            |         | Justering |                |          | Tal      |          |              |                               |          |   |           | typografier |                  |         |   |            |        |          | eiler       |           |
| ▼ : × ✓ fs           | =SUM(F3:F2170)     |            |         |           |                |          |          |          |              |                               |          |   |           |             |                  |         |   |            |        |          |             |           |
|                      |                    |            |         |           |                |          |          |          |              |                               |          |   |           |             |                  |         |   |            |        |          |             |           |
|                      |                    |            |         |           |                |          |          |          |              |                               |          |   |           |             |                  |         |   |            |        |          |             |           |
| вс                   | DE                 | F          | G       | н         | 1.1            | J        | к        | L        | м            | N                             | 0        | Р | Q         | R           | S                | т       | U | v          | w      | х        | Y           | Z         |
|                      |                    | 0          | 0       | 0         | 0              | 0        | 0        | 0        | 0            | 0                             | 0        | 0 |           | 0           | 0                | 0       | 0 | 0          | 0      | C        | 0           | 0         |
|                      |                    | 0          | 0       | 0         | 0              | 0        | 0        | 0        | 0            | 0                             | 0        | 0 |           | 0           | 0                | 0       | 0 | 0          | 0      | 0        | 0           | 0         |
|                      |                    | 0          | 0       | 0         | 0              | 0        | 0        | 0        | 0            | 0                             | 0        | 0 |           | 0           | 0                | 0       | 0 | 0          | 0      | 0        | 0           | 0         |
|                      |                    | 0          | 0       | 0         | 0              | 0        | 0        | 0        | 0            | 0                             | 0        | 0 |           | 0           | 0                | 0       | 0 | 0          | 0      |          | 0           | 0         |
|                      |                    |            | 0       | 0         | 0              | 0        | 0        | 0        | 0            | 0                             | 0        | 0 |           | 0           | 0                | 0       | 0 | 0          | 0      |          | 0           | 0         |
|                      |                    | 0          | 0       | 0         | 0              | 0        | 0        | 0        | 0            | 0                             | 0        | 0 |           | 0           | 0                | 0       | 0 | 0          | 0      | 0        | 0           | 0         |
|                      |                    | 0          | Ő       | 0         | 0              | ő        | 0        | 0        | Ő            | Ő                             | Ő        | 0 |           | 0           | 0                | Ő       | 0 | Ő          | 0      | 0        | Ő           | 0         |
|                      |                    | 0          | 0       | 0         | 0              | 0        | 0        | 0        | 0            | 0                             | 0        | 0 |           | 0           | 0                | 0       | 0 | 0          | 0      | C        | 0           | 0         |
|                      |                    | 0          | 0       | 0         | 0              | 0        | 0        | 0        | 0            | 0                             | 0        | 0 |           | 0           | 0                | 0       | 0 | 0          | 0      | C        | 0           | 0         |
|                      |                    | 0          | 0       | 0         | 0              | 0        | 0        | 0        | 0            | 0                             | 0        | 0 |           | 0           | 0                | 0       | 0 | 0          | 0      | C        | 0           | 0         |
|                      |                    | 0          | 0       | 0         | 0              | 0        | 0        | 0        | 0            | 0                             | 0        | 0 |           | 0           | 0                | 0       | 0 | 0          | 0      | 0        | 0           | 0         |
|                      |                    | 0          | 0       | 0         | 0              | 0        | 0        | 0        | 0            | 0                             | 0        | 0 |           | 0           | 0                | 0       | 0 | 0          | 0      | 0        | 0           | 0         |
|                      |                    | 0          | U       | 0         | 0              | 0        | 0        | 0        | 0            | 0                             | 0        | 0 |           | 0           | 0                | 0       | 0 | 0          | 0      | 0        | 0           | 0         |
|                      |                    | 0          | 0       | 0         | 0              | 0        | 0        | 0        | 0            | 0                             | 0        | 0 |           | 0           | 0                | 0       | 0 | 0          | 0      |          | 0           | 0         |
|                      |                    | 0          | 0       | 0         | 0              | 0        | 0        | 0        | 0            | 0                             | 0        | 0 |           | 0           | 0                | 0       | 0 | 0          | 0      | 0        | 0           | 0         |
|                      |                    | 0          | 0       | 0         | 0              | 0        | 0        | 0        | 0            | 0                             | 0        | 0 |           | 0           | 0                | 0       | 0 | 0          | 0      | 0        | 0           | 0         |
|                      |                    | 0          | 0       | 0         | 0              | 0        | 0        | 0        | 0            | 0                             | 0        | 0 |           | 0           | 0                | 0       | 0 | 0          | 0      | c        | 0           | 0         |
|                      |                    | 0          | 0       | 0         | 0              | 0        | 0        | 0        | 0            | 0                             | 0        | 0 |           | 0           | <del>م</del> 0   | 0       | 0 | 0          | 0      | C        | 0           | 0         |
|                      |                    | 0          | 0       | 0         | 0              | 0        | 0        | 0        | 0            | 0                             | 0        | 0 |           | 0           | o <sup>ر</sup> ی | 0       | 0 | 0          | 0      | C        | 0           | 0         |
|                      |                    | r O        | 0       | 0         | 0              | 0        | 0        | 0        | 0            | 0                             | 0        | 0 |           | 0           | 0                | 0       | 0 | 0          | 0      | C        | 0           | 0         |
|                      |                    | 0          | 0       | 0         | 0              | 0        | 0        | 0        | 0            | 0                             | 0        | 0 |           | 0           | 0                | 0       | 0 | 0          | 0      | 0        | 0           | 0         |
|                      |                    | 0          | 0       | 0         | 0              | 0        | 0        | 0        | 0            | 0                             | 0        | 0 |           | 0           | 0                | 0       | 0 | 0          | 0      | 0        | 0           | 0         |
|                      |                    | 0          | 0       | 0         | 0              | 0        | 0        | 0        | 0            | 0                             | 0        | 0 |           | 0           | 0                | 0       | 0 | 0          | 0      |          | 0           | 0         |
|                      |                    | e o        | 0       | 0         | 0              | 0        | 0        | 0        | 0            | 0                             | 0        | 0 |           | 0           | 0                | 0       | 0 | 0          | 0      | 0        | 0           | 0         |
|                      |                    | 0          | 0       | 0         | 0              | 0        | 0        | 0        | 0            | 0                             | 0        | 0 |           | 0           | 0                | 0       | 0 | 0          | 0      | c        | 0           | 0         |
|                      |                    | 0          | 0       | 0         | 0              | 0        | 0        | 0        | 0            | 0                             | 0        | 0 |           | 0           | 0                | 0       | 0 | 0          | 0      | C        | 0           | 0         |
|                      |                    | 0          | 0       | 0         | 0              | 0        | 0        | 0        | 0            | 0                             | 0        | 0 |           | 0           | 0                | 0       | 0 | 0          | 0      | C        | 0           | 0         |
|                      |                    | • 0        | 0       | 0         | 0              | 0        | 0        | 0        | 0            | 0                             | 0        | 0 |           | 0           | 0                | 0       | 0 | 0          | 0      | 0        | 0           | 0         |
|                      |                    | 0          | 0       | 0         | 0              | 0        | 0        | 0        | 0            | 0                             | 0        | 0 |           | 0           | 0                | 0       | 0 | 0          | 0      | 0        | 0           | 0         |
|                      |                    | 0          | 0       | 0         | 0              | 0        | 0        | 0        | 0            | 0                             | 0        | 0 |           | 0           | 0                | 0       | 0 | 0          | 0      | 0        | 0           | 0         |
|                      |                    | 0          | 0       | 0         | 0              | 0        | 0        | 0        | 0            | 0                             | 0        | 0 |           | 0           | 0                | 0       | 0 | 0          | 0      |          | 0           | 0         |
|                      |                    | 0          | 0       | 0         | 0              | 0        | 0        | 0        | 0            | 0                             | 0        | 0 |           | 0           | 0                | 0       | 0 | 0          | 0      |          | 0           | 0         |
|                      |                    | 0          | 0       | 0         | 0              | o        | 0        | 0        | 0            | 0                             | 0        | 0 |           | 0           | 0                | 0       | 0 | 0          | 0      | 0        | 0           | 0         |
|                      |                    | 0          | 0       | 0         | 0              | 0        | 0        | 0        | 0            | 0                             | 0        | 0 |           | 0           | 0                | 0       | 0 | 0          | 0      | 0        | 0           | 0         |
|                      |                    | 0          | 0       | 0         | 0              | 0        | 0        | 0        | 0            | 0                             | 0        | 0 |           | 0           | 0                | 0       | 0 | 0          | 0      | c        | 0           | 0         |
|                      |                    | 0          | 0       | 0         | 0              | 0        | 0        | 0        | 0            | 0                             | 0        | 0 |           | 0           | 0                | 0       | 0 | 0          | 0      | c        | 0           | 0         |
|                      |                    | <u> </u>   | 0       | 0         | 0              | 0        | 0        | 0        | 0            | 0                             | 0        | 0 |           | 0           | 0                | 0       | 0 | 0          | 0      | C        | 0           | 0         |
|                      |                    | =SUM(F3:F2 | 170     |           |                |          |          |          |              |                               |          |   |           |             |                  |         |   |            |        |          |             |           |
|                      |                    |            |         |           |                |          |          |          |              |                               |          |   |           |             |                  |         |   |            |        |          |             |           |

## Træk autosummen tværs over fra kolonne F til AH, så der kommer autosum på alle kolonner.

Du kan med fordel formatere tallene til Revision, så autosummen er mere læsbar.

| Hje      | m FM-koncerne                  | en Inc         | lsæt       | Side     | layout | Formler | Data | Genne  | mse  | Vis                     | Udvikle     | r 36       | 0° 🛛 Fortæl mig,              | hvad du           | vil gøre                |
|----------|--------------------------------|----------------|------------|----------|--------|---------|------|--------|------|-------------------------|-------------|------------|-------------------------------|-------------------|-------------------------|
| Sæf      | Klip<br>E Kopiér →<br>Kopiér → | Calibri<br>F K | <u>u</u> . | -   ==   | 11 -   | A A -   |      | ≫⁄     | 🔐 Or | mbryd tek<br>et og cent | st<br>rer ≠ | ABC<br>123 | Standard Intel bestemt format | inget<br>tering → | Formatér<br>som tabel - |
|          | Udklipsholder                  | fs.            | S          | krifttyp | e      | Fa      |      | Juster | ing  |                         | F5          | 12         | Tal                           |                   |                         |
|          |                                |                |            |          |        |         |      |        |      |                         |             |            | Valuta                        |                   |                         |
| <u>A</u> | В                              | с              | D          |          | E      | F       | -    | (      | G    | E F                     | н           | 129        |                               | -                 | к                       |
| 5        |                                |                |            |          |        |         |      |        |      |                         |             |            | Kort datoformat               |                   | 0                       |